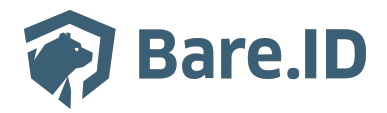

Wissensdatenbank > Applikation verbinden > Zoom

## Zoom

Tolleiv Nietsch - 2025-03-14 - Applikation verbinden

×

Bare.ID kann als SSO-Lösung für die Anmeldung an Zoom-Accounts verwendet werden.

Voraussetzungen hierfür sind:

- Der verwendete Zoom-Account ist ein Business-, Enterprise- oder Education-Account.
- Zoom wird mit einer genehmigten <u>Vanity-URL</u> (z.B. "https://firmenname.zoom.us") betrieben.

## Zoom für SSO konfigurieren

Zunächst muss mittels Administrator-Account in den Zoom-Einstellungen die Verwendung von SSO konfiguriert werden. Hierfür werden die Daten aus dem SAML-Descriptor der Bare.ID-Instanz benötigt.

- Melde Dich mit einem Administrator-Konto bei Bare.ID an und wähle auf der Willkommensseite die Instanz aus, für die Zoom verbunden werden soll.
- Bleibe auf der Dashboard-Seite und klicke unter "Links" auf "SAML Descriptor".
- Rufe <u>zoom.us/signin</u> in einem separaten Tab auf und melde Dich an Deinem Zoom-Account an.
- Wechsle zu <u>https://zoom.us/account/sso</u> oder navigiere zu "ADMIN"→"Erweitert"→"Einmaliges Anmelden (SSO)".
- Fülle die folgenden Felder mit den Daten aus dem SAML Descriptor:
  - URL der Anmeldeseite: <Location des SingleSignOnService>
  - URL der Abmeldeseite: <Location des SingleLogoutService>
  - Identitätsanbieter-Zertifikat: <X509Certificate>
  - Ausssteller (IDP-Entitäts-ID): <entityID des EntityDescriptor>

| ZOOM Produkte Lös         | ungen Ressourcen Abos un                                                                                                    | d Preiso Zeitplan Beitre                                                                                                    | ten Host~         |   |  |
|---------------------------|----------------------------------------------------------------------------------------------------|----------------------------------------------------------------------------------------------------|-------------------|---|--|
| ERSÖNLICH                 | SAML SAML Antwort-                                                                                                    | Mapping SAML Antwortprotokolle Dokument                                                                                                    | elden deaktiviere | n |  |
| Profil                    |                                                                                                    |                                                                                                    |                   |   |  |
| Meetings                  | SSO manuell konfigurie                                                                                                    | eren                                                                                                    |                   |   |  |
| Webinare                  |                                                                                                    |                                                                                                    |                   |   |  |
| Telefon                   | Zoom emptiehit, ande                                                                                                    | re Anmeldemethoden zu deaktivieren, wenn Single-Sign-On (SSO) aktiviert ist. Gehen Sie zu Sicherheit, um andere Anmeldemethoden zu deaktivieren.                                                                                                    |                   |   |  |
| Persönliche Kontakte      | Vanity-URL                                                                                                    | https://firmenname.zoom.us (Genehmigt)                                                                                                    |                   |   |  |
| Aufzeichnungen            |                                                                                                    |                                                                                                    |                   |   |  |
| Einstellungen             | URL der Anmeldeseite                                                                                                    | https://login.hrmenname.com/auth/realms/realmname/protocol/saml                                                                                                    |                   |   |  |
| MIN                       | URL der Abmeldeselte                                                                                                    | https://login.firmenname.com/auth/realms/realmname/protocol/isaml                                                                                                    |                   |   |  |
| Dashboard                 | Identitätsenbieter-Zertifikat<br>Stelus var hellen Stander Stander St<br>Stander Stander Stander Stander Stander Stander Stander Stander Stander Stander Stander Stander Stander Stander Stander Stander Stander Stander Stander Stander Stander Stander Stander Stander Stander Stander Stander Stander Stander Sta |                                                                                                    |                   |   |  |
| Benutzerverwaltung        |                                                                                                    | HYVzuV8mFetaV5jsmk7.JkAXZ8hgwFuasv6.Je8qqp7NSgV4ZawqAjcLXtYZV5BZCAh57WvFEAwJU5sYA5LNRe58nm0E7KymCJBfVRdj8asv5UrareQnCsh5vCMpaVK8gG8b<br>G2w8hW3Uc4Z5ikhar5ykj3TKU2c2aBMg8dCcsbE5gwmmyx85gDa2RgakG80EERTRAVHTA32NbfTMP5RB0CUHUEBFSan7Le8bdddZKeHnlgLE4vly23Hh5zLHgVD<br>LinDf0z |                   |   |  |
| Team-Chat-Verwaltung      |                                                                                                    | SprSALINReS6nmQETXymC3BYTrdfglasx0UrareQnCahSvCMpaVK8g06B620xWhW3Ue4Z5Kkeryx43TXU2z2BMBg8C0stbE5gurmwye85pDa2RgaKG58QERTbRvVHTA32<br>NGh7MP5R9DQUHUCBFSqn7Lq8NduZXcPMgLE4nWy23Hk5zLHgWDUpmwya85pDa2RgaKG58QERTbRvVHTA32NGh7MP5R9DGUHUCBFSqn7Lq8NduZKcPMgLE4n                   |                   |   |  |
| Geräteverwaltung          |                                                                                                    | Wy23Hih5aL                                                                                                    |                   |   |  |
| Raumverwaltung            | Disectioner (CD) Extition ID                                                                                                    |                                                                                                    |                   |   |  |
| Workspace-Verwaltung NEW  | Dienstienster (3P) Entitat 1D                                                                                                    |                                                                                                    |                   |   |  |
| Telefonsystemverwaltung   |                                                                                                    |                                                                                                    |                   |   |  |
| Kontoverwaltung           |                                                                                                    |                                                                                                    |                   |   |  |
| Erweitert                 | Aktualisieren Sie das SP-                                                                                                    | Zoom-Zertifikat (Läuft am 01/02/2024 UTC) > Anzeigen                                                                                                    |                   |   |  |
| App-Markt                 | 2010INAC(301400 FT04001)                                                                                                    | Zertifikat automatisch verwalten                                                                                                    |                   |   |  |
| Branding                  |                                                                                                    | Ihr Identitätsanbieter (IDP) muss so konfiguriert sein, dass er unsere Metadaten über https://bare-id.zoom.us/saml/metadata/sp überwacht<br>oder von der InCommon Federation empflangt.                                                                                        |                   |   |  |
| Sicherheit                | Ausstalias (IDD Estilities (D)                                                                                                    | https://login.firmenname.com/suth/vestme/estmeane                                                                                                    |                   |   |  |
| Einmailges Anmelden (SSO) | Aussiener (IDP-Entitäts-ID)                                                                                                    | пирозлодитителнан осонгаоцитеанного сантнан о                                                                                                    | 1                 | 1 |  |
| Integration               | Binding                                                                                                    | O HTTP-POST 💿 HTTP-Umleitung                                                                                                    |                   | 5 |  |

- Setze die folgenden Optionen:
  - **Binding:** HTTP-Umleitung
  - Signatur-Hash-Algorithmus: SHA-256
  - Sicherheit: SAML-Abmeldeanforderung signieren, Unterstützung von verschlüsselten Assertionen, SAML Antwortprotokolle bei Benutzeranmeldungen speichern

| Integration                        | Binding                   | O HTTP-POST () HTTP-Umleitung                                                                                                    |  |  |  |
|------------------------------------|---------------------------|----------------------------------------------------------------------------------------------------|--|--|--|
|                                    | Signatur-Hash-Algorithmus | ○ SHA-1                                                                                                    |  |  |  |
| Zoom Lernzentrum                   | Sicherheit                | Melden Sie SAML Anfrage SAML-Abmeldeanforderung signieren                                                                                                    |  |  |  |
| An Live-Schulung teilnehmen        |                           | <ul> <li>Vinterstützung von verschlüsselten Assertionen</li> <li>Die automatische Abmeldung nach Benutzer angemeldet wurde für 30 tagen *</li> <li>SAML Antwortprotokolle bei Benutzeranmeldung speichern</li> <li>Bei Anmeldung (St., *)</li> <li>Hier können Sie auswählen, ob Benutzer vorab in Ihrem Konto erstellt werden sollen, damit sie sich per SSO anmelden.</li> </ul> |  |  |  |
| Videotutorials<br>Wissensdatenbank | Benutzer bereitstellen    |                                                                                                    |  |  |  |

• Klicke auf den Button "Änderungen speichern".

## Zoom als Applikation in Bare.ID verbinden

Abschließend muss die Verbindung zur Zoom-Applikation in Bare.ID eingerichtet werden. Da Zoom eine vorkonfigurierte Applikation ist, kann sie in der Applikationsübersicht ausgewählt werden:

- Melde Dich mit einem Administrator-Konto bei Bare.ID an und wähle auf der Willkommensseite die Instanz aus, für die Zoom verbunden werden soll.
- Klicke in der Navigation links auf "Applikationen".

- Klicke auf den Button "APPLIKATION VERBINDEN".
- Wähle in der Übersicht der vorkonfiguriereten Applikationen Zoom mit Klick auf den entsprechenden "VERBINDEN"-Button.

| 🍘 Bare.ID                                     |                                   |                                           |                        |                                                   | 은 Anton Admin                       |
|-----------------------------------------------|-----------------------------------|-------------------------------------------|------------------------|---------------------------------------------------|-------------------------------------|
| INSTANZAUSWAHL<br>Mitarbeitende (Premium Ed 🗸 | Applikation verbinden             |                                           |                        |                                                   |                                     |
| ÜBERSICHT                                     | Suchen und Filtern                |                                           |                        |                                                   |                                     |
| Dashboard                                     | Applikationen durchsuchen         |                                           | Q HR Clou              | id 🗌 Kommunikation 🗌 digitale                     | er Arbeitsplatz                     |
| ADMINISTRATION                                |                                   |                                           | Filesharing            | Wiki CRM                                          |                                     |
| Applikationen                                 |                                   |                                           |                        |                                                   |                                     |
| Rollen                                        |                                   |                                           |                        |                                                   |                                     |
| Gruppen                                       | Personio                          | zoom                                      | 😻 Dropbox              | 🗙 Confluence                                      | salesforce                          |
| Nutzerkonten                                  |                                   |                                           |                        |                                                   |                                     |
| SICHERHEIT                                    | Personio<br>Das HR-Betriebssystem | zoom.us Business<br>Flexible Lösungen für | Dropbox<br>Filehosting | Atlassian Confluence<br>Atlassian Confluence Wiki | Salesforce<br>Customer Relationship |
| Anmeldung und Login                           |                                   | moderne<br>Teamzusammenarbeit             |                        |                                                   | Management                          |
| Nutzerregistrierung                           | Ø VERBINDEN                       |                                           |                        |                                                   | Ø VERBINDEN                         |
| Erweitert                                     |                                   | U                                         |                        |                                                   |                                     |
| SYSTEM                                        |                                   |                                           |                        |                                                   |                                     |
| Grundeinstellungen                            | 💙 ТҮРОЗ                           | DRACCÓN                                   | Google Workspace       | zep                                               | trackado                            |
| Branding                                      |                                   |                                           |                        |                                                   |                                     |

- Setze die Optionen wie gewünscht auf der Seite "zoom.us Business verbinden" und fülle die benötigten Felder:
  - **Client ID:** Trage eine eindeutige Client-ID ein.
  - **Beschreibung:** Füge eine kurze Beschreibung für die Verbindung hinzu, um sie bei der Verwaltung besser identifizieren zu können.
  - Zugriff beschränken: Wenn nur bestimmten Nutzern Zugriff auf Zoom gewährt werden soll, aktiviere diese Option, um eine applikationsspezifische Gruppe zu erzeugen.
  - **Verbindung aktiviert:** Lasse diesen Schalter aktiv, um die Anmeldung an Zoom zu ermöglichen.
  - **Vanity-URL**: Trage hier den "firmenname"-Teil aus der Vanity-URL von Zoom ein (z.B. "https://firmenname.zoom.us").
  - Klicke auf den "SPEICHERN"-Button, um die Verbindung zu Zoom zu speichern.

| om.us Business verbinden<br>xible Lösungen für moderne Teamzusammenarbeit |                                                                                                    |
|---------------------------------------------------------------------------|----------------------------------------------------------------------------------------------------|
| Benötigen Sie Hilfe beim Einrichten der Applikation? Besuchen Sie unser S | Support-Center unter: <u>https://support.bare.id/de/kb/articles/zoom</u>                                                                             |
| Client ID<br>zoom                                                         | Identifiziert die Anwendung. Muss eindeutig sein.                                                                                                    |
| Beschreibung                                                              | Fügen Sie eine kurze Beschreibung für die Anbindung hinzu.                                                                                           |
| Zugriff beschränken                                                       | Aktivieren Sie diese Option, um nur Benutzern mit entsprechender Rolle die<br>Anmeldung an dieser Applikation zu gewähren.                           |
| Verbindung aktiviert                                                      | Aktivieren oder deaktivieren Sie die Verbindung zur Applikation. Nur im aktive<br>Zustand können sich User über Bare.ID an der Applikation anmelden. |
|                                                                           |                                                                                                    |
| - Vanity-URL<br>firmenname                                                | Die Vanity-URL Ihres Zoom-Accounts (z.B. 'firmenname' bei<br>https://firmenname.zoom.us).                                                            |
|                                                                           | SPEICH                                                                                                    |

Die Erfolgsmeldung "Applikation hinzugefügt" wird eingeblendet. Bare.ID kann jetzt für die Anmeldung an Zoom verwendet werden.

## Anmelden mit Bare.ID-SSO

Nutzer der konfigurierten Bare.ID-Instanz, für die die Anmeldung an Zoom erlaubt ist, können sich wie folgt über Bare.ID an ihrem Zoom-Account anmelden:

- Rufe die Zoom-Vanity-URL Deiner Firma auf (z.B. "https://firmenname.zoom.us").
- Es erscheint folgende Seite:

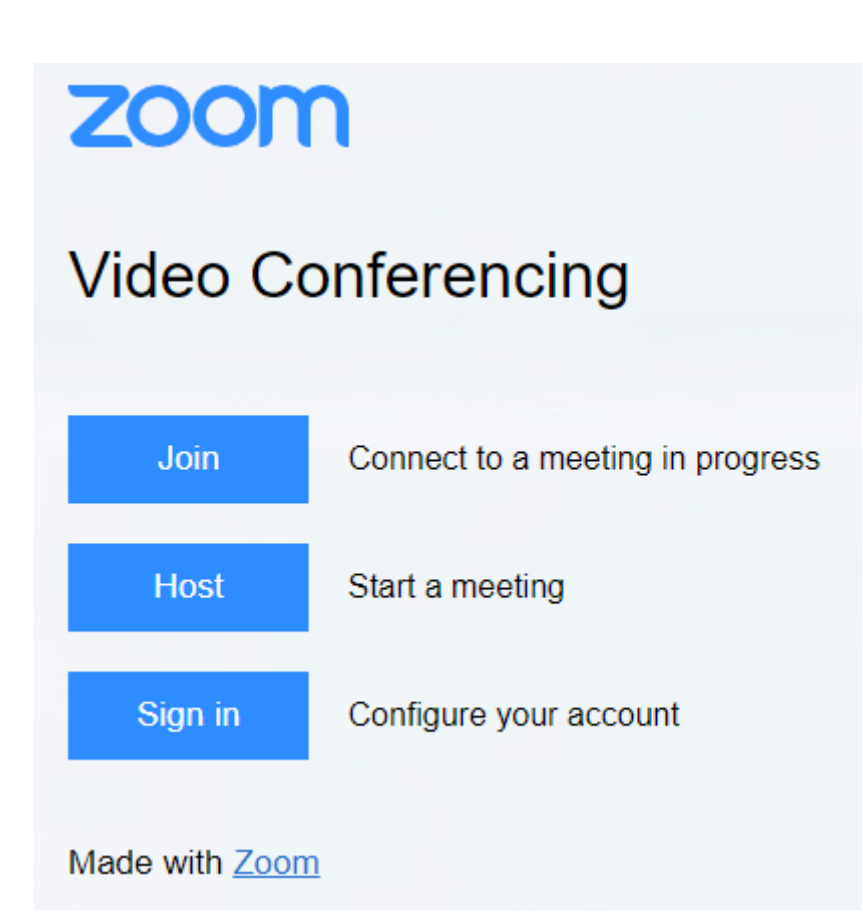

• Klicke den "Sign in"-Button

Es erfolgt eine Weiterleitung auf die Bare.ID-Anmeldeseite Deiner Organisation .

• Melde Dich wie gewohnt an.

Es erfolgt eine Weiterleitung zurück zu Zoom. Du bist jetzt über Bare.ID bei Zoom angemeldet.